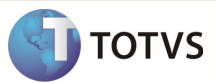

## Integração Totvs Educacional x TOTVS LMS

| Produto            | : | TOTVS Educacional x TOTVS LMS (Learning Management System) |
|--------------------|---|------------------------------------------------------------|
| Processo           | : | Associa grupo de complementos as disciplinas.              |
| Subprocesso        |   | Associar um grupo de complementos às disciplinas.          |
| Data da publicação | : | 17/09/13:                                                  |

Este documento tem como objetivo orientar o processo de Associa grupo de complementos às disciplinas no TOTVS Educacional.

Qualquer ação feita inclusão, alteração ou exclusão em um complemento de disciplina deverá ser replicado para o TOTVS LMS.

DESENVOLVIMENTO/PROCEDIMENTO

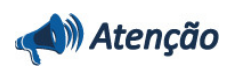

- ✓ Realizar a instalação do TOTVS LMS.
- ✓ Realizar a instalação da integração TOTVS Educacional x TOTVS LMS no módulo de integração do RM.
- ✓ A integração deve estar ativa.
- ✓ Configurar WebService.

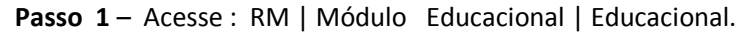

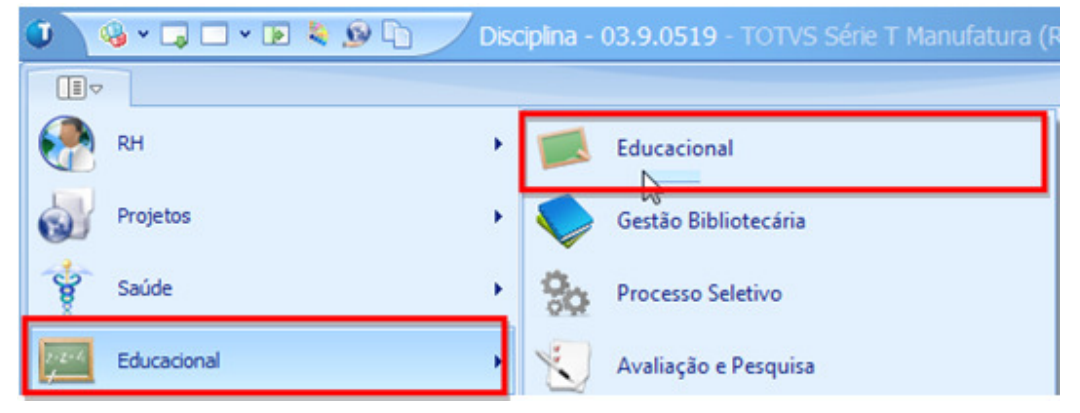

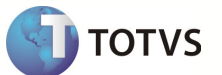

## Processo Associa grupo de complemento às disciplinas

Passo 1 - Acesse: Cadastro de Disciplinas | Processo Associa grupo de complemento às disciplinas.

|                       | ojetivo |                                  |         | Assoc                   | ra grupo de complemento as disciplir | inlina |
|-----------------------|---------|----------------------------------|---------|-------------------------|--------------------------------------|--------|
| Disciplina:           | Nome    |                                  |         |                         |                                      | -pinne |
| 1010                  | discip  | ciplina com grupo de complemento |         | 🛃 Fluxo de atendimentos |                                      |        |
| Nome reduzido:        | Grupo   | de complemento:                  |         | - Eórmi                 | ula Visual                           |        |
| DISCG                 |         |                                  |         |                         |                                      |        |
| Segundo Nome:         |         |                                  |         | 🚷 Mash                  | ups                                  |        |
| Numérica              | •       | 2                                |         |                         | Exclusiva de curso livre             |        |
| Tipo de aula:         |         | Carga Horária:                   | Nº de o | réditos:                | Carga horária de estágio:            |        |
|                       | -       | 10                               | 10      |                         | 10                                   |        |
| Tipo de disciplina no | provão: | CH de teoria:                    | CH de p | rática:                 | CH de laboratório:                   |        |
| Básica                | •       | 10                               | 10      |                         | 10                                   |        |
|                       |         |                                  |         |                         |                                      |        |

Passo 2 – Selecione o grupo de complementos desejado e clique em executar.

Obs.: Caso a disciplina tenha um grupo de complementos de disciplina associado e necessário marcar o chekbox sobregravar.

| Informaç<br>Inform                                  | ões para atualizaçã<br>e os dados necessários                                                                 | io do grupo de comple                                                                                    | mento                                                        | TOTV                                      |
|-----------------------------------------------------|----------------------------------------------------------------------------------------------------|----------------------------------------------------------------------------------------------------|--------------------------------------------------------------|-------------------------------------------|
| Grupo de                                            | complemento:                                                                                                  |                                                                                                    |                                                              |                                           |
| 05_09                                               | 05 09                                                                                                    |                                                                                                    |                                                              |                                           |
| Atencão: c                                          | uando uma disciplina c                                                                                        | ontiver complementos que                                                                                 | não estejam relac                                            | ionados ao                                |
| Atenção: o<br>grupo de o<br>comportan<br>relacionad | quando uma disciplina c<br>omplemento selecionac<br>rento basta marcar "so<br>os ao grupo informado<br>gravar | ontiver complementos que<br>lo, tais complementos será<br>pregravar" que todos os c<br>serão eliminados. | não estejam relac<br>io ignorados. Para<br>omplementos que i | ionados ao<br>alterar este<br>não estejam |

## **Boletim Técnico**

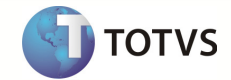

| 🕥 Associa gruj  | po de complemento às disciplinas                                                                         |   |
|-----------------|----------------------------------------------------------------------------------------------------|---|
| Execução        | concluída                                                                                                |   |
|                 | TOTV                                                                                                    | S |
|                 | A execução do processo foi concluída com sucesso.                                                        |   |
| 💙 🗄             | Solicitado em: Iniciado em: Finalizado em:   10/09/2013 15:29:36 10/09/2013 15:29:36 10/09/2013 15:29:44 |   |
| Logs            | $\searrow$                                                                                               |   |
| Associa grupo o | de complement Bloco de Notas Copiar                                                                      |   |
|                 | *** INFORMAÇÕES SOBRE O PROCESSO ***                                                                     |   |
|                 | *** DETALHES DA EXECUÇÃO DA DISCIPLINA DE CÓDI_                                                          |   |
|                 | O complemento do tipo 'BB' não foi alterado po<br>O complemento do tipo 'EM' foi incluído com su         | - |
|                 |                                                                                                    |   |
|                 | Fechar                                                                                                   |   |

Complementos de disciplina incluidos com sucesso.